臺北市福星國小 111 學年度「學生出入校園管理系統」訊息服務通知單

親愛的家長您好:

臺北市立各級學校均已換發「數位學生證」,並可結合「數位學生證服務整合入口網」系統(以 下簡稱入口網),當學生到、離校刷卡的同時,立即傳送訊息通知家長,讓家長充分了解學生出入校 園狀況。

配合數位學生證到校刷卡政策,臺北市政府教育局提供以下訊息服務:

1、優先推薦「酷課 APP」推播通知:免費申請,家長完成親子綁定取得單一身分驗證帳號後, 即可登入 APP 開啟到離校通知推播服務;家長可至本局首頁「酷課 APP 及親子綁定專區」 觀看操作手冊及短片。

2、「line 推播或 Email 通知」:免費申請,申請步驟較為繁雜,教育局本學期未將此方式列 於簡章,如服務有異動請見諒。

為了節省您的開支以及即時掌握學生上、放學的動向,學校第一優先推薦您使用 **酷課 APP」推播**功能。本校將於兒童朝會及放學集合時間向學生宣導,上、放學時至刷 卡機感應數位學生證,以利後續家長綁定到離校簡訊服務後,111年9月6日(星期二)起即起可 收受學童到、離校訊息。以下提供綁定方式之步驟說明,如有疑問可洽「數位學生證服務整 合入口網」客服:(02)2758-9171。

學務處 生教組長

數位學生證「到離校簡訊服務」綁定方式之步驟說明

【服務綁定方式一】 【服務綁定方式二】 「酷課」APP 推播通知 LINE 推播 或 E-mail 通知 費用:免費 費用:免費 使用條件: 使用條件: 需註冊為 台北通 金質會員 親子綁定、下載 酷課 APP ☆特點:適合習慣用 LINE 收訊息者,且「台 ☆特點:線上多元繳學雜費本來就會做「親 子綁定」,未來可接收學校推播。 北通」提供許多臺北市民可用服 務。 步驟一:下載「酷課」APP 步驟一: 下載「台北通」APP,註冊成為「金質會 員」 Android iOS 網站版「臺北酷課雲」網址 https://cooc.tp.edu.tw/ 掃描 QR code 下載台北通 APP,或由以 下網站註册: <u>https://id.taipei</u> 步驟二: 進行「親子帳號綁定」操作 步驟二: 依入口網「操作說明」設定

操作指引

步驟三:

https://reurl.cc/WXko8x

參考「酷課 APP 專區」說明:

https://sites.google.com/view/cooc-app

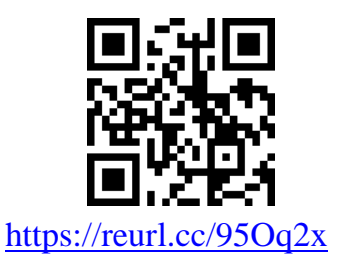